## 欣亞數位電腦 欣亞排排購

標題: AOMEI F11 一鍵還原For WIN10教學

作者:小蠟燭 時間: 2018-2-27 13:21 標題: AOMEI F11 一鍵還原For WIN10教學 本帖於 2018-2-27 13:26 編輯

一鍵還原的教學又來囉!作為一名辦公室資訊人員,看著同事來來去去的,

總有著重灌不完的電腦,如果能夠透過簡易類似ghost的方式並佐以開機時的一鍵還原、將會大大降低資訊人員的工時。

先前在Windows7的時代, 做過一篇「SRC F2 一鍵還原for Win7/winxp 教學」的文章, 隨著時間更迭,

已經是Windows10普及的年代,

本文將說明如何使用Aomei Onekey Recovery V1.6.2這套軟體來對 Windows10作業系統進行一鍵還原的系統備份設定。

下載點:直接下載free的版本即可

下載完後將軟體安裝至你要進行一鍵還原的客戶端PC上,

安裝過程只要一直按下一步即可,這裡就不多作說明,我們直接從安裝完畢後的 Aomei onekey Recovery執行開始說起。

首先確認客戶端PC的磁碟範例,磁碟為一顆200GB的SSD,

因為空間緊張,所以只切割出一個主分割區198GB給C槽,

其餘兩個主分割區(primary partition)被1703版本的windows在安裝時自動切割 好了 ·

第一個標註系統保留500MB的分割區設計給「BitLocker encryption」功能使用,

另一個標註為修復磁碟分割的分割區則作用於Windows recovery功能使用 · 依照 MBR的設計 ·

便只剩下一個primary partition或extend partition可以使用了。

執行Aomei onekey recovery,選擇左方的Onekey System Backup。

| AOMEI OneKey Recovery Free                                                | ⊙ ¢ ╤ − X                                   |
|---------------------------------------------------------------------------|---------------------------------------------|
| Onekey create a factory recovery<br>To backup and restore your system for | partition<br><sup>r</sup> PCs and Servers.  |
| OneKey System Backup                                                      | OneKey System Recovery                      |
| Need to enjoy more powerful features of AO                                | MEI OneKey Recovery? Click here to upgrade. |

因為是免費版所以只能選擇預設第一個選項來進行本地備份。

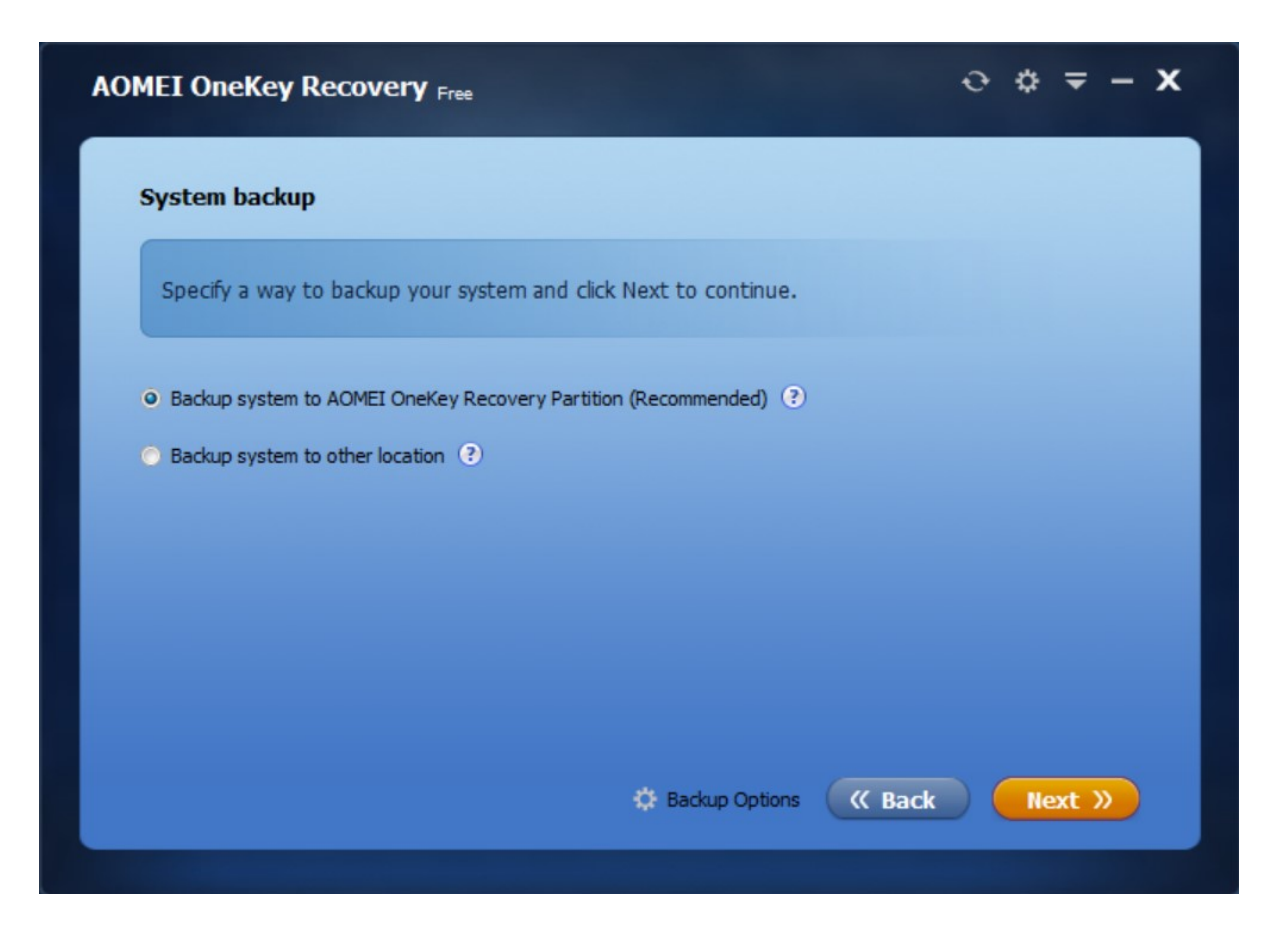

Aomei告知如果你的客戶端系統是Windows7或以下就點選上面連結去Microsoft官網下載Windows AIK,

如果你的客戶端系統是Windows8或以上的作業系統、則點選下方連結去 Microsoft官網下載Windows ADK工具。

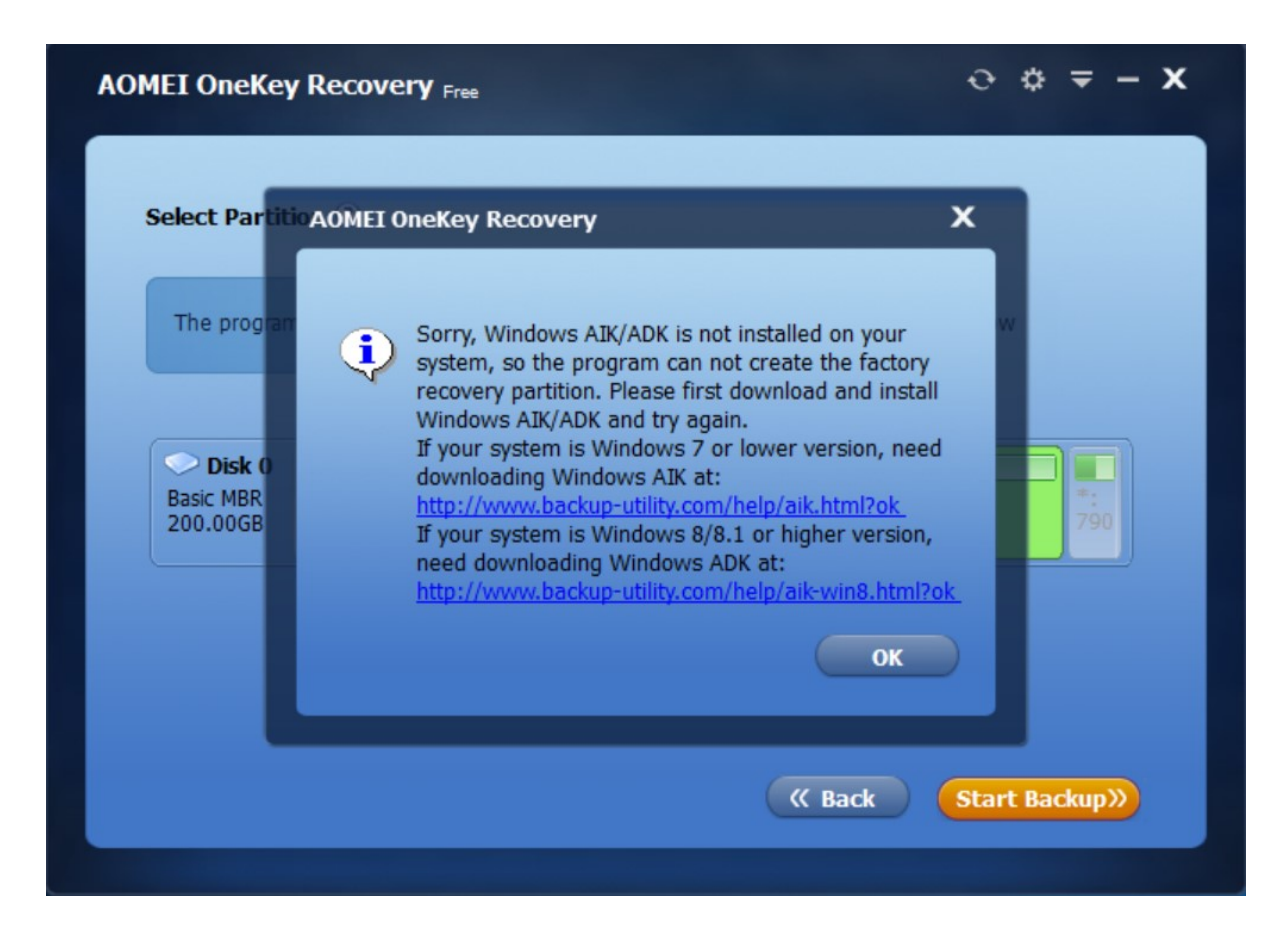

我們是Windows10系統,所以依照連結安裝了Windows ADK (大約5GB)

這個部分就是Aomei需要Windows PE工具來建置你的開機還原作業系統。

AOMEI F11 一鍵還原For WIN10教學 - 欣亞數位電腦 欣亞排排購 ...

뻻

| 評 | 定及部署套件                         | - |      | ×  |
|---|--------------------------------|---|------|----|
|   | 正在安裝功能                         |   |      |    |
|   |                                |   |      |    |
|   | 整體進度:已完成 0%                    |   |      |    |
|   |                                |   |      |    |
|   | 取得 Windows 預先安裝環境 (Windows PE) |   |      |    |
|   |                                |   |      |    |
|   |                                |   |      |    |
|   |                                |   |      |    |
|   |                                |   |      |    |
|   |                                |   |      |    |
|   |                                |   |      |    |
|   |                                |   |      |    |
|   |                                |   |      |    |
|   |                                |   |      |    |
|   |                                |   | 取消(( | C) |
|   |                                | - |      |    |

安裝完Windows ADK後,Aomei告知你目前的磁碟分割狀況,並且會很貼心的在你選取的partition尾段,

自動切割出合適的空間來放置一鍵還原所需的工具與備份空間。

| Ð       | ٥       | ₹ -            | x       |
|---------|---------|----------------|---------|
|         |         |                |         |
| n belov | N       |                |         |
|         |         | *:             |         |
|         |         | 790            |         |
|         |         |                |         |
| Star    | t Ba    | ckup»)         |         |
|         | n belov | • *<br>n below | • • = - |

點選Start Backup後, Aomei提示由於要切割你的開機主分割區所以稍後可能會需要重開機,按下Yes讓程序進行下去吧。

| AOMEI OneKey Recovery Free                                                                                                    | -> ¢ ⊕ <b>-</b> ×                                                                                             |
|----------------------------------------------------------------------------------------------------|----------------------------------------------------------------------------------------------------|
| Select Partition (?)                                                                                                    |                                                                                                    |
| AOMEI OneKey Rec<br>The program with create the factory fectors<br>Disk 0<br>Basic MBR<br>200.00GB 50<br>Basic MBR<br>Basic MBR<br>Basi | bout to start, but some<br>require computer to be<br>to Windows PE automatically.<br>re you want to continue? |
|                                                                                                    | (K Back Start Backup))                                                                                        |

Aomei正在準備一鍵還原的相關作業,而且稍後就會自動重開機,並透過 WindowsPE開機來處理後續的備份工作。

| MEI OneKey Recover                                                                                  | Ŷ Free                                                                          | ⊖ ¢ ₹ ·                          | - > |
|----------------------------------------------------------------------------------------------------|---------------------------------------------------------------------------------|----------------------------------|-----|
| Progress                                                                                            |                                                                                 |                                  |     |
|                                                                                                    | 28%                                                                             |                                  |     |
|                                                                                                    |                                                                                 |                                  | _   |
| Marking system partition                                                                            |                                                                                 |                                  |     |
| Checking disk<br>The program is preparing<br>be restarted automatically                             | <br>) for Restart Mode. After complete th<br>y and enter into this Restart Mode | e preparation, the computer will |     |
| Marking system partition<br>Checking disk<br>The program is preparing<br>be restarted automatically | <br>I for Restart Mode. After complete th<br>y and enter into this Restart Mode | e preparation, the computer will |     |
| Marking system partition<br>Checking disk<br>The program is preparing<br>be restarted automatically | <br>) for Restart Mode. After complete th<br>y and enter into this Restart Mode | e preparation, the computer will |     |

備份完畢之後我們進入Windows來檢視一下磁碟管理工具,

發現MBR規則下的最後一個可用分割區已經被Aomei以延伸分割區所切割的邏輯 分割區占用。

| 🌆 電腦管理                                                                                                    |                                                                                                    |                                                                                                    |                                                                  |                                                                                                    | <u> </u> |  | $\times$ |  |
|----------------------------------------------------------------------------------------------------|----------------------------------------------------------------------------------------------------|----------------------------------------------------------------------------------------------------|------------------------------------------------------------------|----------------------------------------------------------------------------------------------------|----------|--|----------|--|
| 檔案(F) 動作(A) 檢視(V) 說明                                                                                                    | 月(H)                                                                                                    |                                                                                                    |                                                                  |                                                                                                    |          |  |          |  |
| 🗢 🔿 🙍 🖬 🛛 🗩 🕽                                                                                                    | 🗢 🤿 📶 🔽 📷 🔎 🗶 🖓 📴                                                                                                    |                                                                                                    |                                                                  |                                                                                                    |          |  |          |  |
| 🌆 電腦管理 (本機)                                                                                                    | Volume                                                                                                    | Layout Type                                                                                                    | File System                                                      | Status                                                                                                    | 動作       |  |          |  |
| <ul> <li>✓          <sup>↑</sup> 系統工具      <li>○ ○ 丁作排程器     </li> </li></ul>                                                                                                    | ■ (C:) ■ (磁碟 0 磁碟分割 3)                                                                                                    | <ul><li>簡單 基本</li><li>簡單 基本</li></ul>                                                                                                    | NTFS                                                             | 良好(啟動,分頁檔案,<br>良好(修復磁碟分割)                                                                                                    | 磁碟管理     |  | •        |  |
| <ul> <li>◇</li> <li>◇</li> <li>○</li> <li>○</li></ul> | <ul> <li>(磁碟 0 磁碟分割 3)</li> <li>AOMEI Recovery Partition</li> <li>CCSA_X64FRE_ZH-TW_DV5 (D:)</li> <li>系統保留</li> <li></li> <li><td><ul> <li>簡單 基本</li> <li>簡單 基本</li> <li>簡單 基本</li> <li>簡單 基本</li> <li>簡單 基本</li> <li>高單 基本</li> <li>第 區動,分頁檔案</li> <li>ZH-TW_DV5 (D</li> </ul></td><td>NTFS<br/>UDF<br/>NTFS<br/>AOMEI Rec<br/>25.39 GB N<br/>良好 (邏輯码<br/>):)</td><td>良好 (修復磁碟分割)<br/>良好 (邏輯磁碟機)<br/>良好 (主要磁碟分割)<br/>良好 (系統,使用中,主<br/>)<br/>&gt;<br/>○<br/>○<br/>○<br/>○<br/>○<br/>○<br/>○<br/>○<br/>○<br/>○<br/>○<br/>○<br/>○<br/>○<br/>○<br/>○<br/>○<br/>○</td><td>其他動作</td><td></td><td>•</td></li></ul> | <ul> <li>簡單 基本</li> <li>簡單 基本</li> <li>簡單 基本</li> <li>簡單 基本</li> <li>簡單 基本</li> <li>高單 基本</li> <li>第 區動,分頁檔案</li> <li>ZH-TW_DV5 (D</li> </ul> | NTFS<br>UDF<br>NTFS<br>AOMEI Rec<br>25.39 GB N<br>良好 (邏輯码<br>):) | 良好 (修復磁碟分割)<br>良好 (邏輯磁碟機)<br>良好 (主要磁碟分割)<br>良好 (系統,使用中,主<br>)<br>><br>○<br>○<br>○<br>○<br>○<br>○<br>○<br>○<br>○<br>○<br>○<br>○<br>○<br>○<br>○<br>○<br>○<br>○ | 其他動作     |  | •        |  |
|                                                                                                    | ■ 未配置 ■ 主要磁碟分割 ■ 延伸                                                                                                    | 磁碟分割 📃 可用                                                                                                    | 空間 📘 邏輯磁                                                         | <b>祛碟機</b>                                                                                                    |          |  |          |  |

## 還原篇

電腦重開機後,看到AOMEI F11畫面時按下F11鍵。

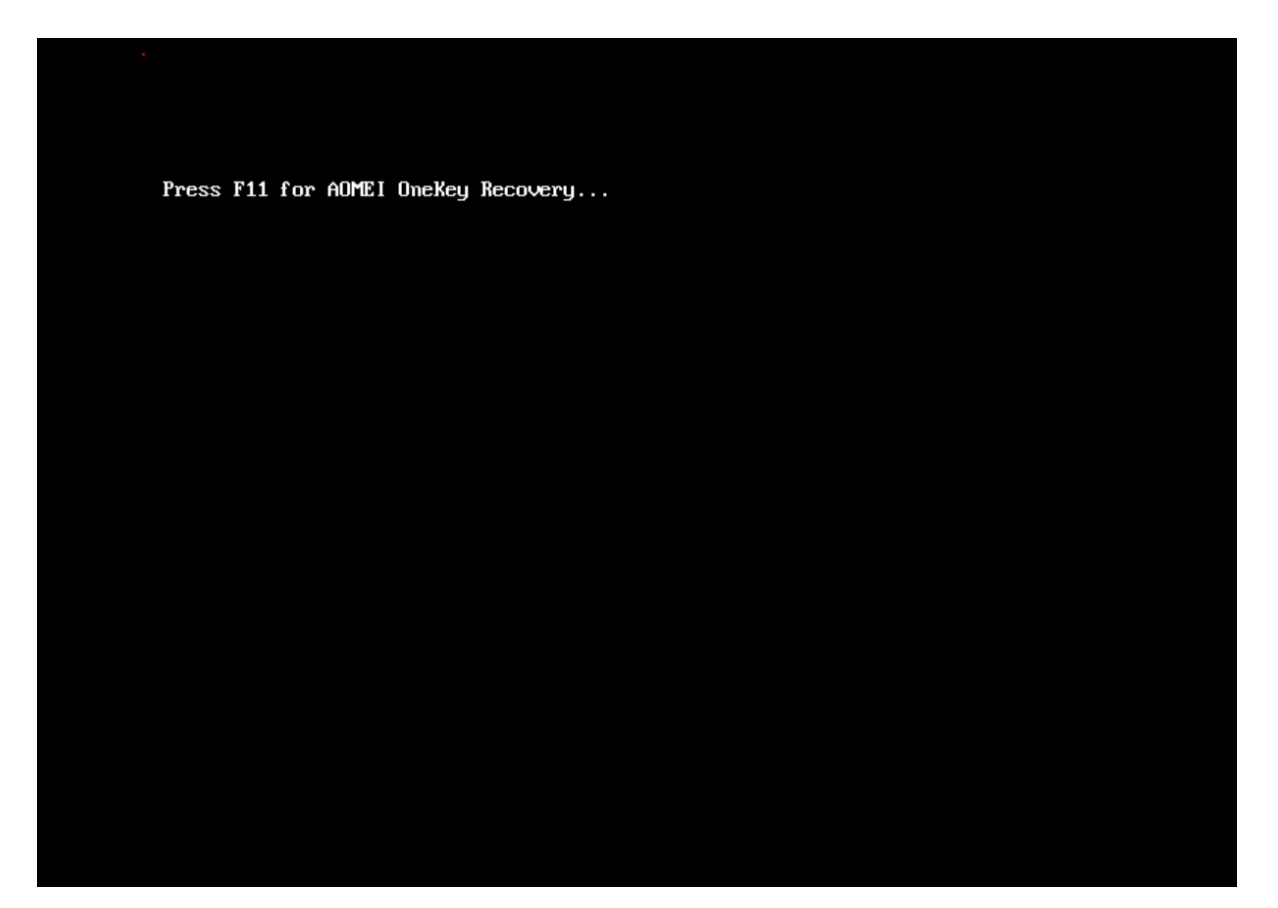

在BootMenu時選擇下方的Enter into AOMEI Onekey Recovery選項,

接著電腦會再次重開機,這次什麼都不用按,AOMEI會帶領使用者進入自己的 WindowsPE環境進行還原作業。

| 選擇作業系統                              | ł |
|-------------------------------------|---|
| Windows 10                          |   |
| Enter into AOMEI<br>OneKey Recovery |   |
|                                     |   |
| 變更預設值或選擇其他選項                        |   |

Aomei問你要不要還原,按下Yes。

再次和你確認是否要還原反緣的部分(也就是主系統分割區C槽),

按下Start Restore開始進行還原作業,接著就耐心的等待一個全新的Windows 10 作業系統吧!

來源:Tomy168

感想:這種軟體,最適合有些人有自己常用的軟體,但軟體本身要灌的檔案大,

又很費時間,而且介面又簡單,適合一般人上手,希望大家會希望喔。

作者: 匿名 時間: 2018-8-8 21:42 沒有滑鼠標怎麼辦

作者:小蠟燭 時間: 2018-8-10 16:38 用外接的滑鼠試試謝謝。